## ①dotCampusに届いた「履修取消申請フォーム」の案内を開く。

| ボータル ~      |            |       | 9-                                                      |       |
|-------------|------------|-------|---------------------------------------------------------|-------|
| コース一覧       | 学校からのお知らせ  |       |                                                         |       |
| ิ ポータル ホーム  | 2024/05/16 | アンケート | 【前期科目】屈條取消申請フォーム                                        | ① 事務局 |
| ニ スケジュール    | 2024/05/07 | -m    | 卒論を始める前に!「論文の集め方 ちょこっとガイダンス」(大学図書館)                     | メディア  |
|             | 2024/05/06 | -m    | 大学図書館よりお知らせ: 【Maruzen eBook Library】を活用しての支援について(丸善謹松…  | メディア  |
| ー WEBティレクトリ | 2024/04/10 | -10   | 大学図書館よりお知らせ: 【Maruzen eBook Library】を活用しての支援について(丸善雄松…  | メディア  |
| が知らせ        | 2024/03/18 |       | 大学図書館よりお知らせ: [Maruzen eBook Library] を活用しての支援について(丸善雄松… | メディア  |
| 学生用WEBサービス  | 2024/02/02 | -ta   | 大学図書館よりお知らせ:【Maruzen eBook Library】を活用しての支援について(丸善雄松…   | メディア  |
| CLEVASボータル  | 時間割        |       |                                                         |       |

②「履修取消申請フォーム」をクリックし、アンケートに回答する。

| コース一覧                                                              | お知らせ                                                                                                    |                       |                                                                                                    |  |  |  |
|--------------------------------------------------------------------|----------------------------------------------------------------------------------------------------|-----------------------|----------------------------------------------------------------------------------------------------|--|--|--|
| ☆ ボータルホーム                                                          | すべてのカテゴリを表示 ▼                                                                                                    | 掲載期間中のお知らせ *          | 詳細検索                                                                                                    |  |  |  |
| スケジュール                                                             | 事務局<br>(1) 【前期科目】暦修取消申請フォーム                                                                                                    | 今日                    | 【前期科目】履修取消申請フォーム                                                                                                    |  |  |  |
| WEBディレクトリ                                                          | メディア           辛論を始める前に!「論文の集め方                                                                                                    | 2024/05/07            | 登録済の「前期料目」で取消したいものがある場合は、dotCampusのアンケートに回答してください。<br>〇申請日:6月4日(火)のみ                                                                                                    |  |  |  |
| <ul> <li>)) お知らせ</li> <li>学生用webサービス</li> <li>ロEvasポータル</li> </ul> | メディア<br>大学回書越よりお知らせ:         (Maruz           第二日         メディア<br>大学回書越よりお知らせ:         (Maruz           第二日         メディア<br>大学回書越よりお知らせ:         (Maruz           第二日         メディア<br>大学回書越よりお知らせ:         (Maruz | 2024/05/06<br>en eBoo | <ul> <li>※6月4日 23:59までの申請分を受け付けます</li> <li>○申請方法         <ul> <li>・自なCampusのアンケート「唐俊取消申請フォーム」に、履修取消を希望する【前期科目】の&lt;必要事項&gt;を記入し送信してください、</li> <li>&lt;必要事項&gt;①講義一トで利日名②開講期③担当教員名⑤曜日時限</li> <li>・学びスタートアップの各種お知らせ「【大学】前期科目の周修取消について」で申請時の注意事項等を必ず確認のうえ申請後行ってください。</li> <li>「【大学】前期科目の周修取消について」             <li>トttps://start.seiryo-u.ac.jp/information/2024/cmlu2d000000004g.html</li> <li>※新期科目眉信使取消申请に関レ質問等がある場合は、本日(6月4日)中に教務課にお問い合わせください。</li> <li>【前期科目] 信修取消申請フォーム</li> </li></ul> </li> </ul> |  |  |  |
| 【申請の前に…】                                                           |                                                                                                    |                       | ×<br>【前期科目】履修取消申請フォーム                                                                                                    |  |  |  |
| ・回答の前に、<br>のお知らせを確言                                                | 必ず学びスタートアップの<br>忍してください。                                                                                                    | 「履修取消について」            | 間1週時吸附を管理する「開始作目」の「数を歩現」を応入した目のしてたとい。回答は1度のかです。<br><必要事項>①講義コード②科目名③開講開③担当教員名⑤曜日時限<br>①11126S01②△△論③前期④▲本太郎⑤月1、①31244S01②OO学③前期④●花子⑤金2                                                                                                    |  |  |  |
| ・申請日を過ぎつ                                                           | ての回答は一切受け付けませ                                                                                                    | ·h.                   |                                                                                                    |  |  |  |
| ・不明点があれば事前に教務課に問い合わせてください。                                         |                                                                                                    |                       |                                                                                                    |  |  |  |
| 【回答の際の注意                                                           | 事項】                                                                                                    |                       |                                                                                                    |  |  |  |
| ・履修取消を希望                                                           | 望する科目をすべて記入して                                                                                                    | ください。                 |                                                                                                    |  |  |  |
| ・一度「提出する                                                           | る」をクリックすると再回答                                                                                                    | はできません。               |                                                                                                    |  |  |  |
| ・提出前に、記)                                                           | く内容に誤りがないかよく確                                                                                                    | 認してください。              |                                                                                                    |  |  |  |
|                                                                    |                                                                                                    |                       | 調査                                                                                                    |  |  |  |

※回答は | 度しかできません。